# **AcuityBrands**

# Warranty Services Enhancements June 2016

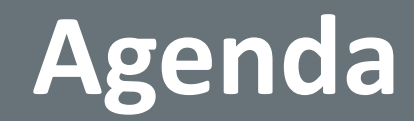

#### **Two Way Communication Tool**

**Contractor Payment Center** 

**Resources for More Information** 

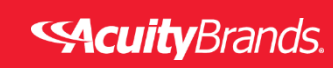

2

### **Acuity Warranty Services**

Introduces the

### **Two-Way Communication in RFC Tool**

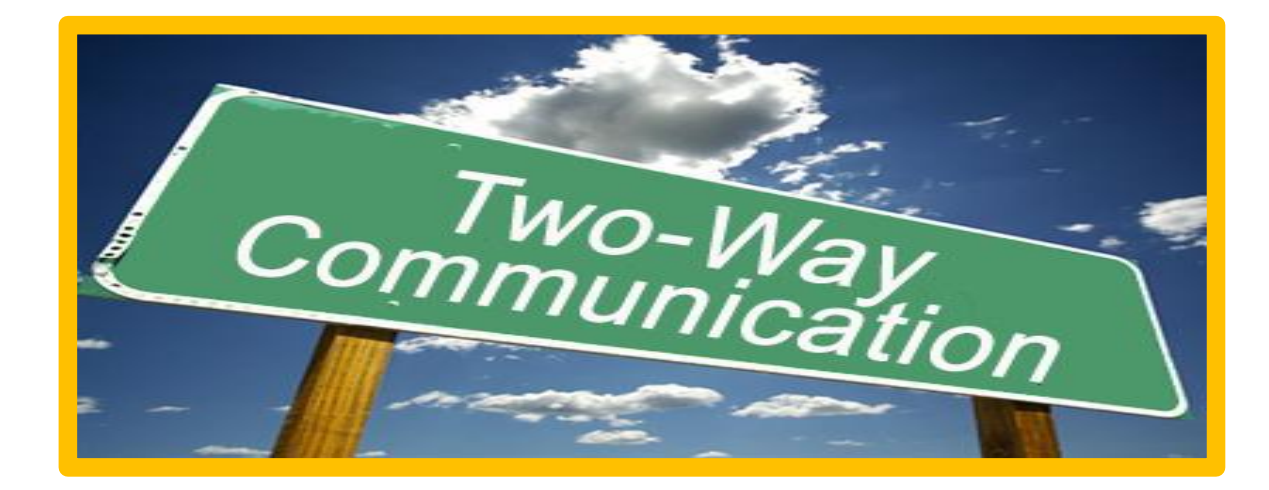

Go-Live: June 6, 2016

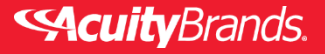

#### AGILE Request for Claims (RFC) & FCW

Introducing .....Implementation of two-way communication through the Acuity Tools between....

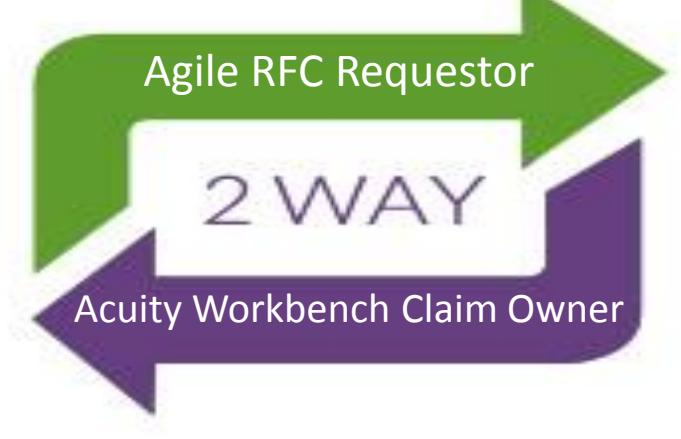

#### How will this new enhancement improve our process?

- Elimination of emails (except where warranted)
- Streamline work flow
- Concise visibility of claim activity in one place
- Improves response times

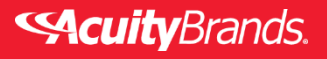

### How will this process work?

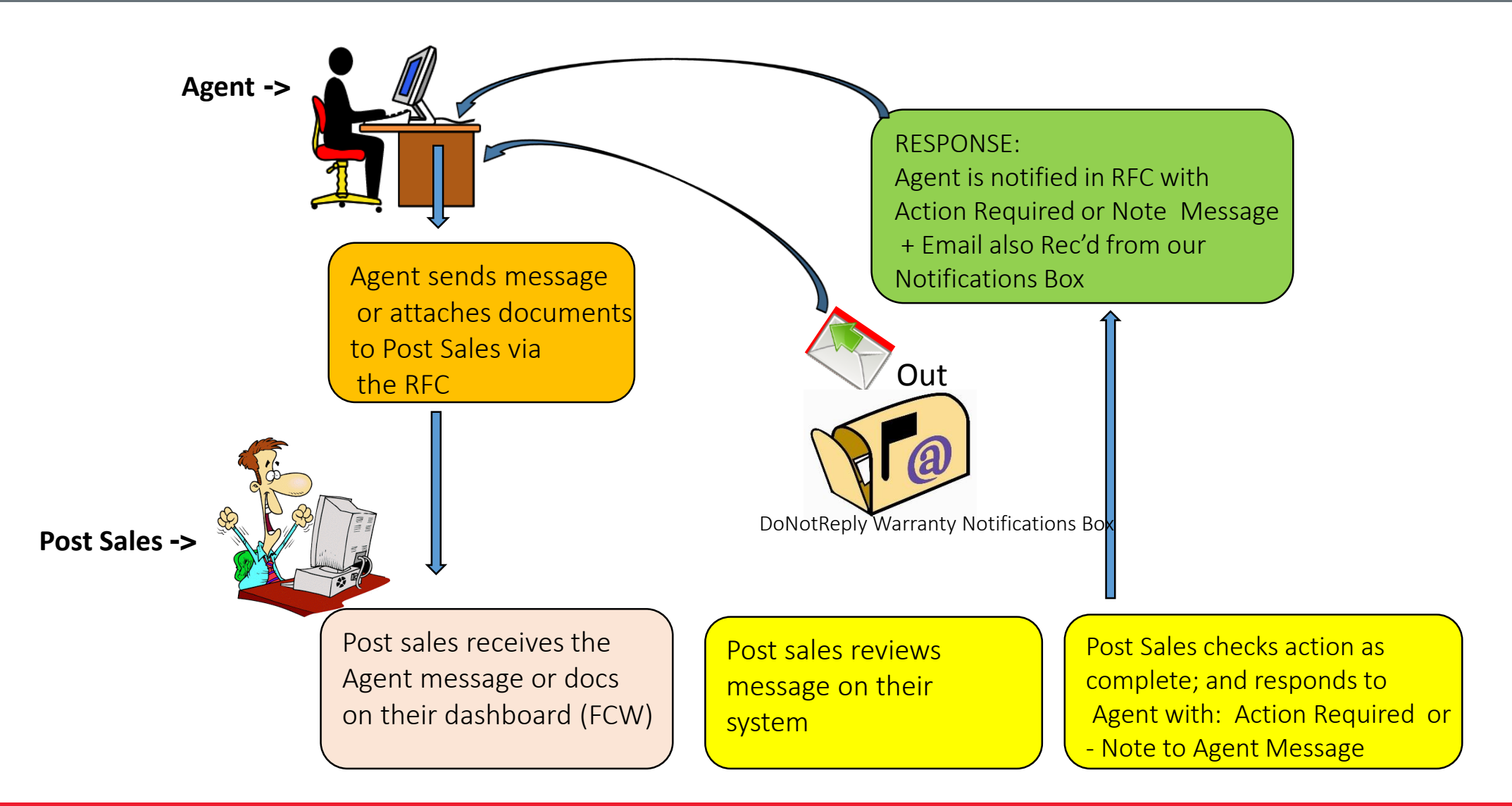

#### **Scuity**Brands.

#### Do I still use my regional or specialty email box?

#### **Regional Boxes and Specialty Boxes**

Will now be used primarily for <u>manual claim processing</u> for customers that do not have access to AGILE RFC tool. If you have a general question not related to a specific claim, call 800-705-SERV (7378).

"DoNotReply– Warranty Services Notifications" – Unmonitored response mailbox to be used to provide notifications emails to you (Do Not Reply)

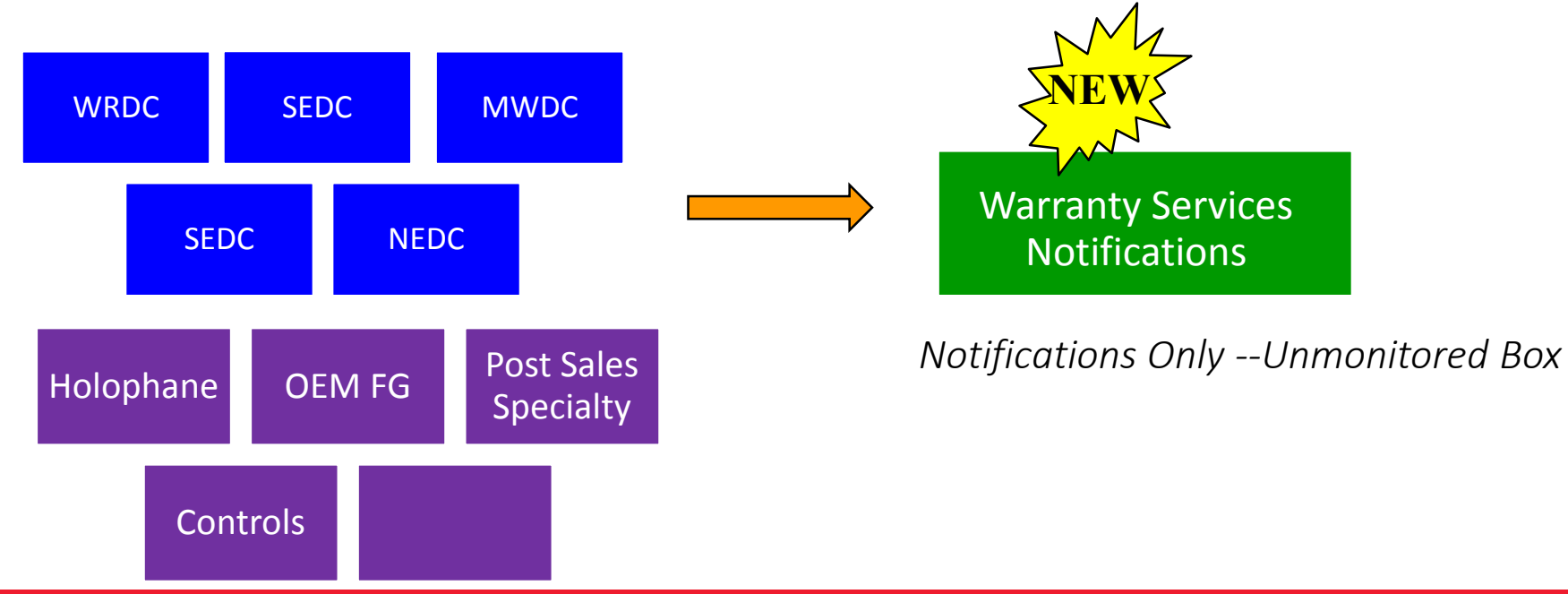

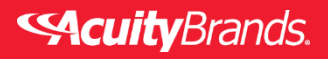

#### Agent RFC Step-by-Step

 Select and click on a claim Request # hyperlink from the AGILE dashboard to open the Request

| 3                  | ai       |           |                |                   |            |           |        |                               |             |               |                   |              |                      |                                  |                              |                 |
|--------------------|----------|-----------|----------------|-------------------|------------|-----------|--------|-------------------------------|-------------|---------------|-------------------|--------------|----------------------|----------------------------------|------------------------------|-----------------|
| a                  | 9        | C         | Но             | me                | Projects   | Specs     | Quotes | Submittals                    | Orders      | Post Sale     | s Contacts        | Administ     | ration               | Reports                          | Help                         |                 |
| Re Re              | eturns   | 2         | <u>Claim R</u> | Request           | : 🗠        |           |        |                               |             |               |                   |              |                      |                                  |                              |                 |
| Clai               | im Rec   | quest 🏼 🎽 | <              |                   |            |           |        |                               |             |               |                   |              |                      | L. L.                            | Jser name                    | look ι          |
| Sea                | arch 🕻   | 🗋 New 🔌   | Export         | 🕙 Re              | fresh r: D | Default   |        | <ul> <li>Save To F</li> </ul> | ilter: Defa | ult           | 5                 |              |                      |                                  |                              |                 |
| Reque              | est #    | Claim #   | AB O           | wner              | (          | Contact   |        | Order #                       | Update      | Date          | Request<br>Status | Claim Status | Descrip              | otion of Issue                   | e                            |                 |
| 154491             | 1        |           | Post 5         | Sales NE          | MDC 1      | Test User | D      | A177-89456-LLA                | 4/15/20     | 16 9:57:51 AM | Pending           |              | Office -<br>hardwar  | The fixture is<br>e prepack . ne | missing the<br>eed for insta | main<br>Ilation |
| <b>↓</b><br>154,26 | <u>5</u> | 284508309 | WINC<br>(GRP-  | DNA LIG<br>-3600) | HTING 1    | Test User |        | A177-89510-LLA                | 3/16/20     | 16 9:46:36 AM | Accepted          | Open         | Health (<br>please r | Care Facility - l<br>eplace      | enses broke                  | n in fixt       |

Agent

#### Agent RFC Step-by-Step

2. Enter a message or add attachments in the comments section and save

 Comments/Attachments

 Comments: This is a test of the new feature.. Hello Michelle can you please confirm the information and advise if your able to see this message in your FCW dashboard.?. Have a great day! - Test for TClark Enhancements

#### 3. The Status on the RFC dashboard changes to "Message Sent"

#### Acuity FCW Step-by-Step

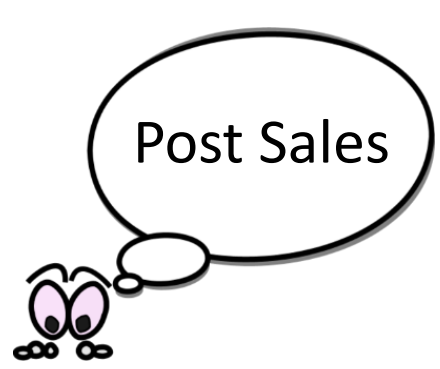

- 1. Message appears on the claim owner's FCW dashboard under the "Claims Action Required" section
- 2. Date due is 24 hours from the original request date
- 3. Click on the claim number hyperlink

|                                                    |                                    | Claims A     | ction Required                                                                                                    |            |
|----------------------------------------------------|------------------------------------|--------------|----------------------------------------------------------------------------------------------------|------------|
| aim #                                              | Job Name                           | Agent        | Action Required                                                                                                    | I Due      |
| 0214-                                              | 2015 KICK-OFF STOCK                |              | CC, please approve RA and if under                                                                                                    |            |
| 4508331                                            | PROMO                              | 2000         | DSP return to WRDC                                                                                                    | 1,01,1500  |
| 0214-<br>4508309                                   | Vikings Stadium                    | A177         | This is a test to add comments after the<br>request has been accepted and the claim<br>is open Teresa Clark                                                                                                    | 04/27/2016 |
| 0214-<br>4508309                                   | Vikinos Stadium                    | A177         | Test                                                                                                    | 04/27/2016 |
| <u>0214-</u><br>4508309                            | Vikings Stadium                    | A177         | This is a test of the new feature Hello<br>Michelle can you please confirm the<br>information and advise if you are able to<br>see this message in your FCW<br>dashboard.?. Have a great day! - Test for<br>TClark Enhancements | 05/03/2016 |
| 0214-<br>4508309                                   | Vikings Stadium                    | A177         |                                                                                                    | 05/03/2016 |
| 0214-<br>4508309                                   | Vikings Stadium                    | A177         |                                                                                                    | 05/03/2016 |
| 4508309<br>0214-<br>14508309<br>10214-<br>14508309 | Vikings Stadium<br>Vikings Stadium | A177<br>A177 | see this message in your FCW<br>dashboard.?. Have a great day! - Test for<br>TClark Enhancements                                                                                                    | 05/03/2    |

Unread messages

#### Acuity FCW Step-by-Step

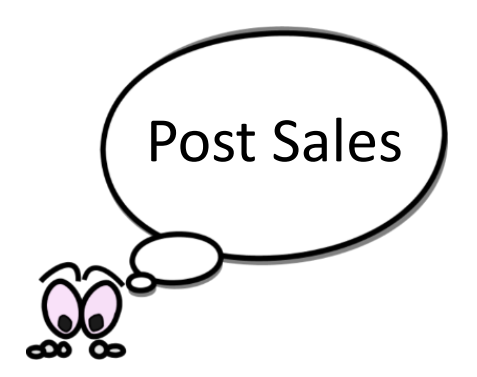

4. Post Sales enters reply in narrative and selects Action Required or Note to Agent

| Narrativ    | Narrative                                                                                                |         |                                                                                               |         |  |  |  |  |  |  |
|-------------|----------------------------------------------------------------------------------------------------|---------|-----------------------------------------------------------------------------------------------|---------|--|--|--|--|--|--|
| Filter: 🗹 C | Filter: 🗹 Customer Interaction 🗸 Problem Identification 🗌 System Log 🗸 Pending Info 🗹 General 🗸 Solution |         |                                                                                               |         |  |  |  |  |  |  |
| Date        | Time                                                                                                    | User    | Narrative                                                                                     | File Na |  |  |  |  |  |  |
| 5/2/2016    | 4:08 PM                                                                                                  | fcwtest | Action Required by Agent: Hello Mary I have checked on the information and confirmed the test |         |  |  |  |  |  |  |

5. Email will be sent to agent from the WarrantyServicesNotifications mailbox

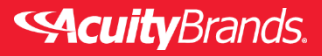

### Sample Email from Notifications

| FILE                                                                                 | MESSAGE                                                                                                    |                                                                                                    |                                                                                         |                                                      |                                          |
|--------------------------------------------------------------------------------------|----------------------------------------------------------------------------------------------------|----------------------------------------------------------------------------------------------------|-----------------------------------------------------------------------------------------|------------------------------------------------------|------------------------------------------|
| ि Ignore<br>Sunk → D                                                                 | Delete Reply                                                                                                    | Reply Forward E                                                                                                    | Responsibilit<br>To Mana<br>Team Email                                                  | Notifications<br>email                               | Mark Unread<br>Categorize *<br>Translate |
| Delete                                                                               |                                                                                                    | Respond                                                                                                    | Quick Step                                                                              | Move                                                 | Tags 🗔 Editing                           |
| O                                                                                    | Thu 5/19/2016 1:<br>Do Not R                                                                                          | eply <nore< td=""><td>olyWarrantySer</td><td>viceNotifications</td><td>@AcuityBrands.com&gt;</td></nore<>                           | olyWarrantySer                                                                          | viceNotifications                                    | @AcuityBrands.com>                       |
|                                                                                      | Order # A27                                                                                                    | 4-8791-ITA - Red                                                                                                    | uest # 154366 - Clai                                                                    | m # 480214-284508316                                 | i - Owner: (No Charge Update)            |
| ſo 💹 Clark, '                                                                        | Teresa L                                                                                                    |                                                                                                    |                                                                                         |                                                      |                                          |
| Cc Reaga                                                                             | n, Shawn E                                                                                                    |                                                                                                    |                                                                                         |                                                      |                                          |
| Your req<br>Action R<br>Please in<br>Please us<br>Original<br>Please co<br>about the | quest for no o<br>Required by A<br>sclude this ins<br>se: OFF-Clai<br>order is (A2'<br>ontact the tec<br>e replacemen | charge order has<br>Agent: : *Please u<br>struction on your<br>m # (284508316)<br>74-8791-LLA)<br>chnical support te<br>nt item(s). | been authorized by<br>se No Charge #: (14<br>order, please use: O<br>am at Acuity Brand | (Reagan, Shawn E)<br>63153)<br>FF-Defective ON* (ori | ig order# - A274-8791-LLA)               |
| **Please<br>For claim<br>team for                                                    | do not reply<br>a support plea<br>questions reg                                                                       | to this message. T<br>se use our AGILE<br>arding your produ                                                                         | his is an unmonitored<br>System for service o<br>cts @ 1-800-705-SEI                    | mailbox.**<br>r contact your Acuity Po<br>V.         | ost Sales                                |

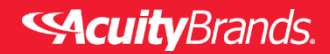

### Don't want to receive notifications?

- NoReplyWarrantyServiceNotifications are sent as a courtesy.
- If you do not wish to see these notifications, you may create a Microsoft Outlook rule to have all messages placed in a designated folder automatically

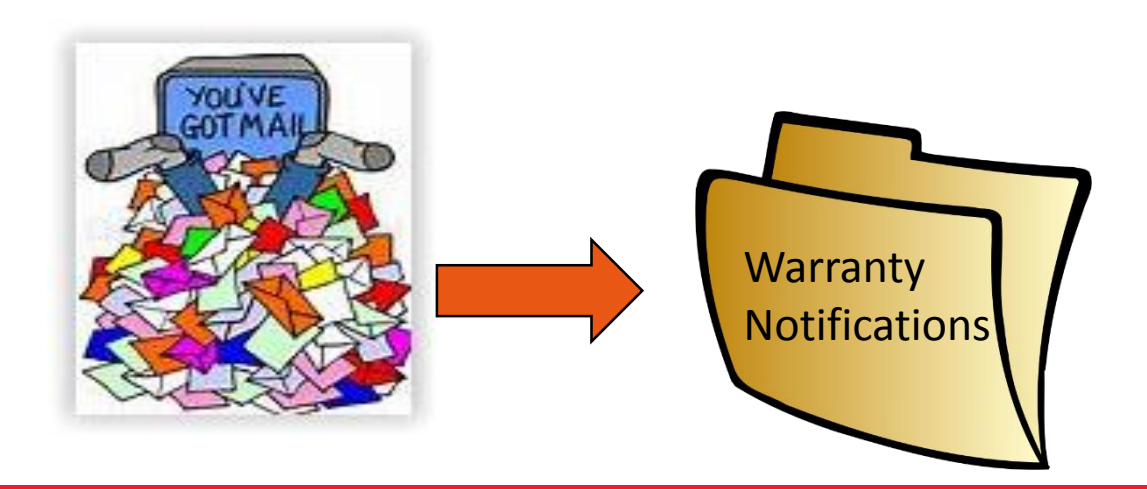

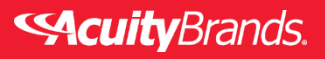

#### Agent RFC Step-by-Step

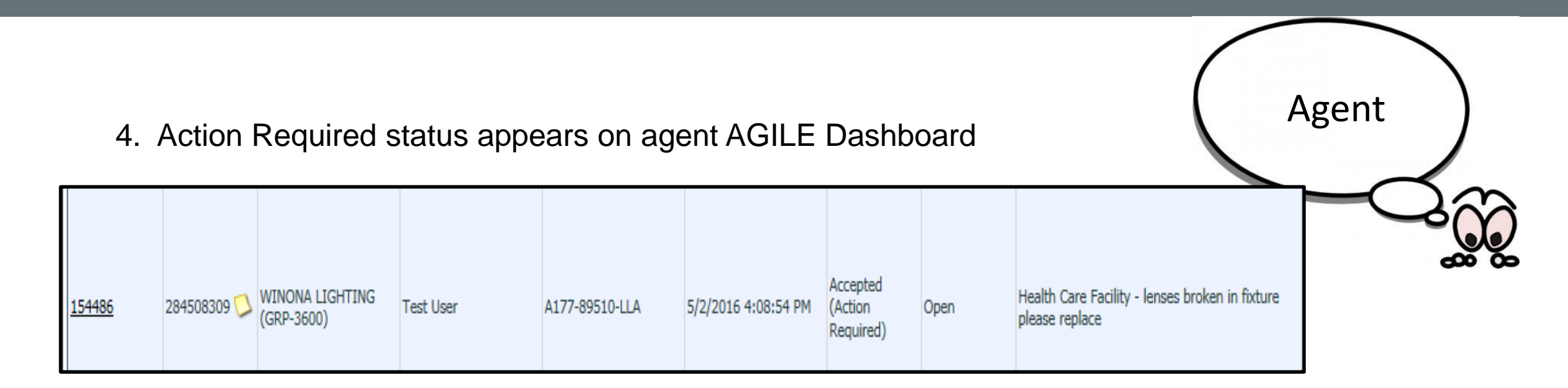

5. Agent views message and clicks complete box once read to update status on dashboard

| Comments\Attachments |         |         |                                                                                               |           |  |  |  |  |  |
|----------------------|---------|---------|-----------------------------------------------------------------------------------------------|-----------|--|--|--|--|--|
| Date                 | Time    | User    | Narrative                                                                                     | File Name |  |  |  |  |  |
| 5/2/2016             | 4:09 PM | fcwtest | Action Required by Agent: Hello Mary I have checked on the information and confirmed the test |           |  |  |  |  |  |
|                      |         | e       |                                                                                               |           |  |  |  |  |  |

#### Additional Enhancement

- The Claim status (Open / Closed) will now be added to the dashboard (currently only the Request status is shown)
- RFC Status column relabeled to read: Request Status

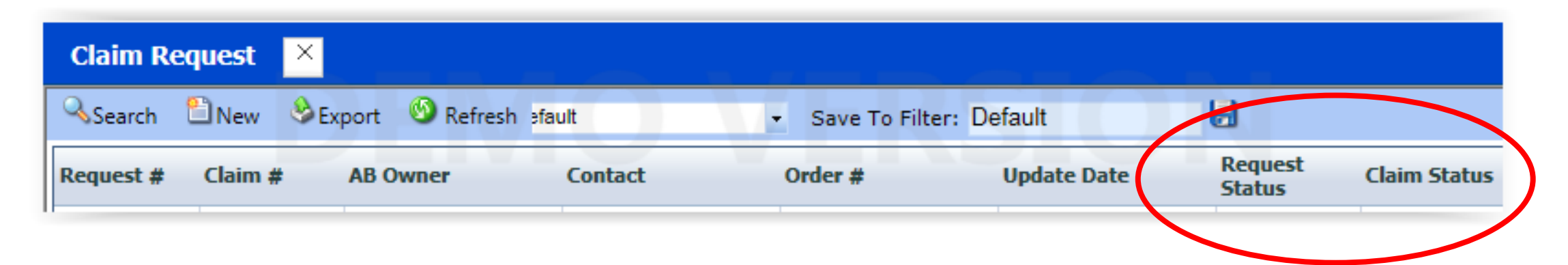

Agent

### Additional Questions?

- **Q** How do I handle claims that I cannot process via RFC?
- A Claims that have been manually entered (not via RFC) will not be visible on your dashboard.

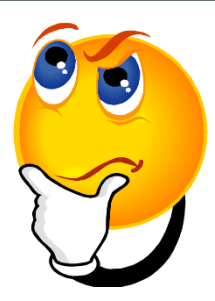

- Q Will the basic processes still remain the same?A Yes.
- **Q** What if I have a hot claim and need immediate response?
- A Please follow the escalation process by calling our 1-800-705-SERV - Number for service

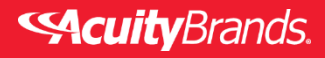

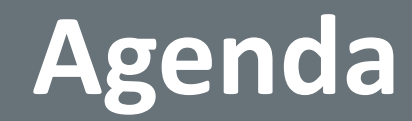

#### **Two Way Communication Tool**

#### **Contractor Payment Center**

**Resources for More Information** 

**Secuity**Brands.

16

### Acuity Warranty Services Introduces the

### **Contractor Payment Center**

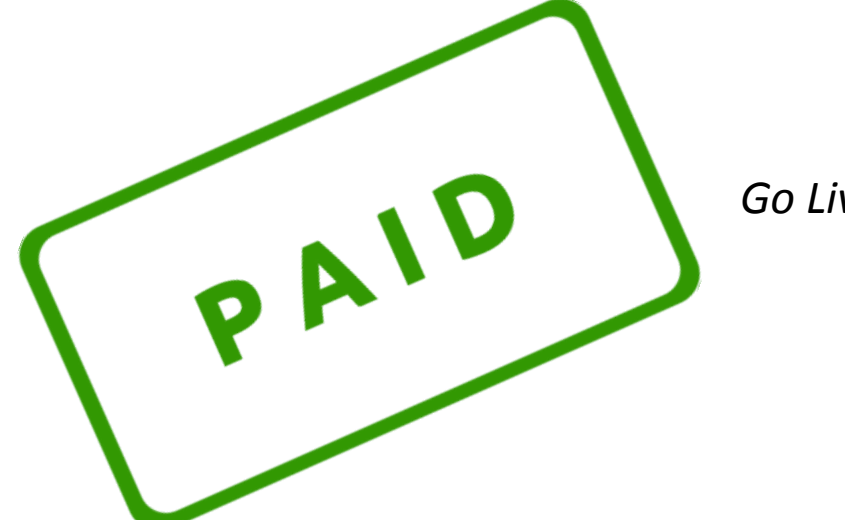

*Go Live June 6, 2016* 

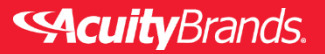

#### What's New?

- Associates assigned to Contractor Payment Center for Faster invoice payment
- Dedicated email to send/receive documents and invoices as well as handle inquiries
- > Dedicated *Contractors Only* telephone line for inquiries
- Warranty Team coordinates labor payments and answers contractors questions – agency can focus on next order
- > Defined process handoff by Agents after Labor Claim approval
- Agent will have visibility of documents provided to contractor via RFC Tool
- Quicker invoice requirements to match record with claim prevent aging issues with contractors

### Updates to our Labor Process

- Contractors should submit ALL invoices within 60 days of the Labor Approval Date. Should a rare exception be needed, Contractor Payment Center may pre-authorize one in writing.
- All forms (including Contractor Agreement) have been updated and will be sent to contractors via the Contractor Payment Center. Blank forms agencies may have saved locally should not be disseminated after 6/6 launch date. These will not be accepted.

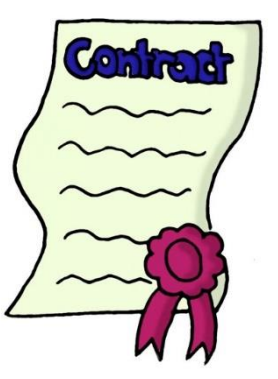

### Benefits of the New Process

✓ Less Paperwork for Agency: Let the Contractor Payment Center handle this for you

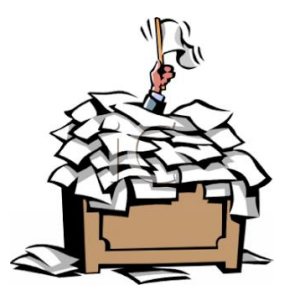

- ✓ <u>Contractor Q&A</u>: Post Sales Associates accessible to Contractors
- ✓ <u>Status Updates</u>: Allow Acuity to handle these requests. Ultimately, the faster we pay, the less we'll have.
- ✓ <u>Faster Payments</u>: Box will be monitored daily to ensure faster payments

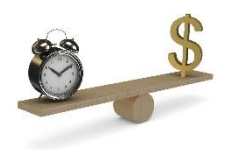

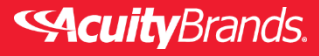

### What To Expect in the New Process

<u>Labor Approval Process</u>: Agent will continue to be involved in obtaining and coordinating the labor estimate through the Labor Approval process.

Once the Labor Estimate has been approved by the Warranty Team:

- 1. The Labor Approval is sent directly to the Contractor with all pre-work forms from New Contractor Email Box
- 2. The Agent is notified of the approval via RFC tool. Agent is no longer responsible for coordinating pre-work documents.
- 3. Contractors submit paperwork and documents directly to NEW Warranty email :

ContractorPayments@AcuityBrands.com

4. Contractors may call our dedicated Payments Service line for inquiries (claim # required)

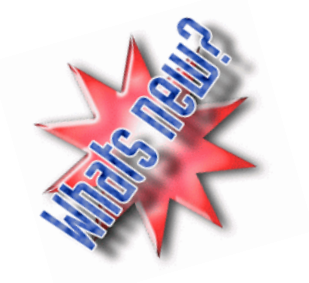

### **Dedicated Phone and Email**

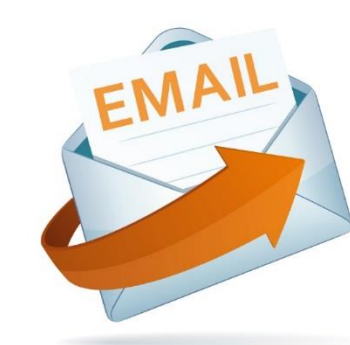

ContractorPayments@AcuityBrands.com

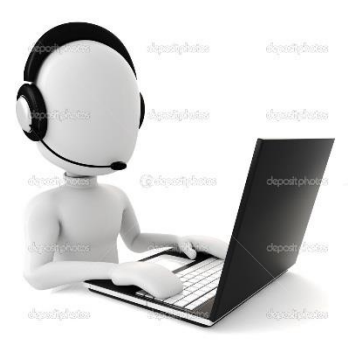

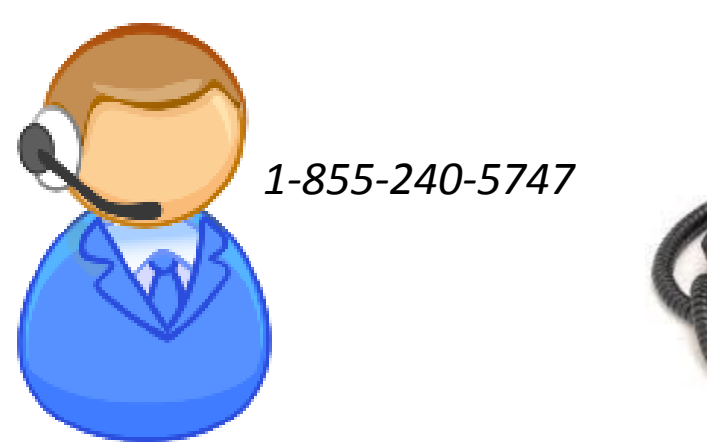

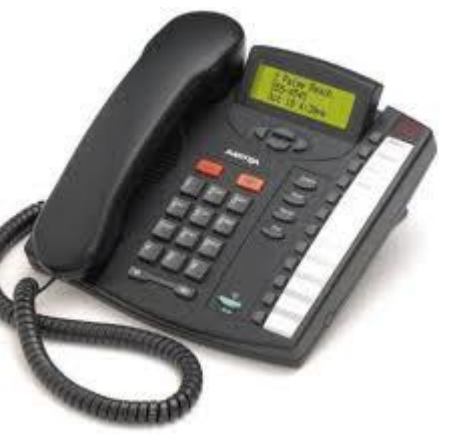

#### **Escalation Process**

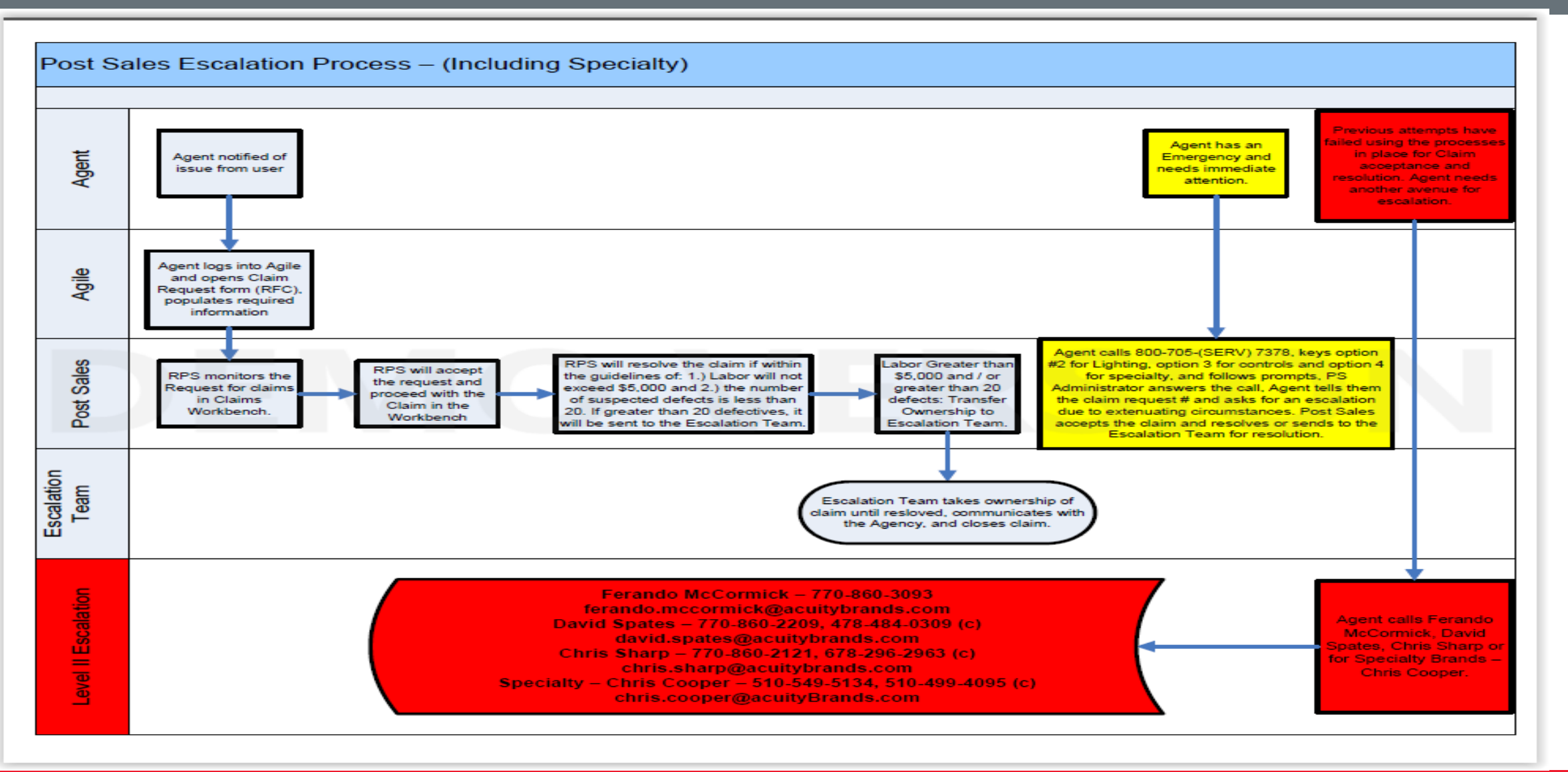

#### **Acuity**Brands.

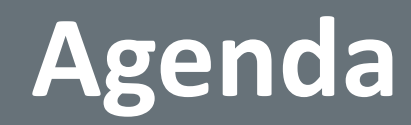

#### **Two Way Communication Tool**

## Contractor Payment Center

#### Resources for More Information

- Addendum Attached for Your Reference
- Labor Refresher Course Offered: email <u>teresa.clark@acuitybrands.com</u> by Friday, June 3<sup>rd</sup> to request an invitation

24

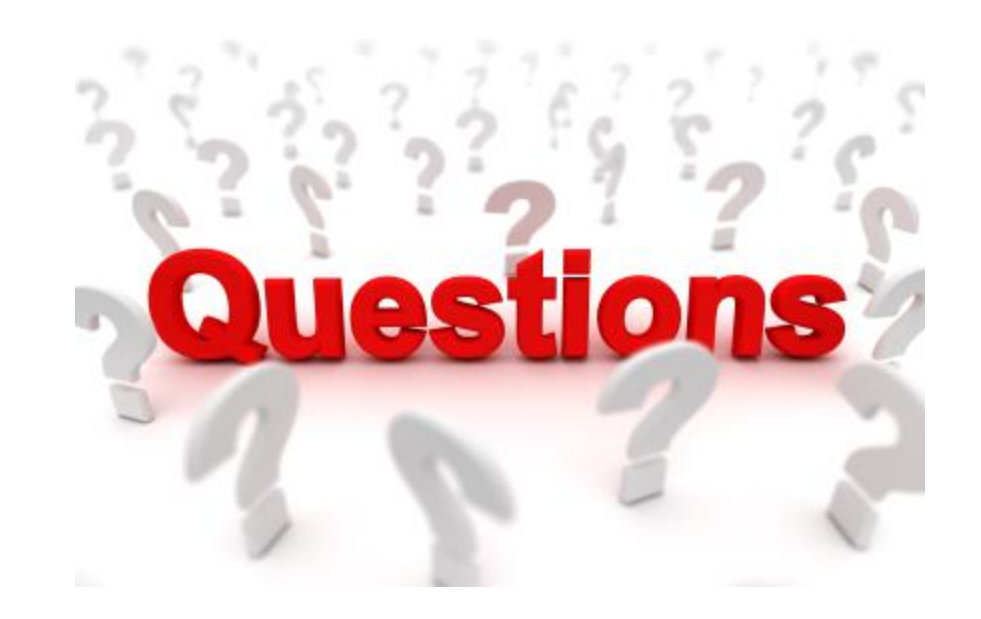

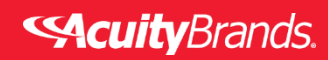

The purpose of this addendum is to provide additional information for those who:

- Are new to the process <u>OR</u>
- Want a refresher on the processes <u>OR</u>
- Simply want to dive a little deeper

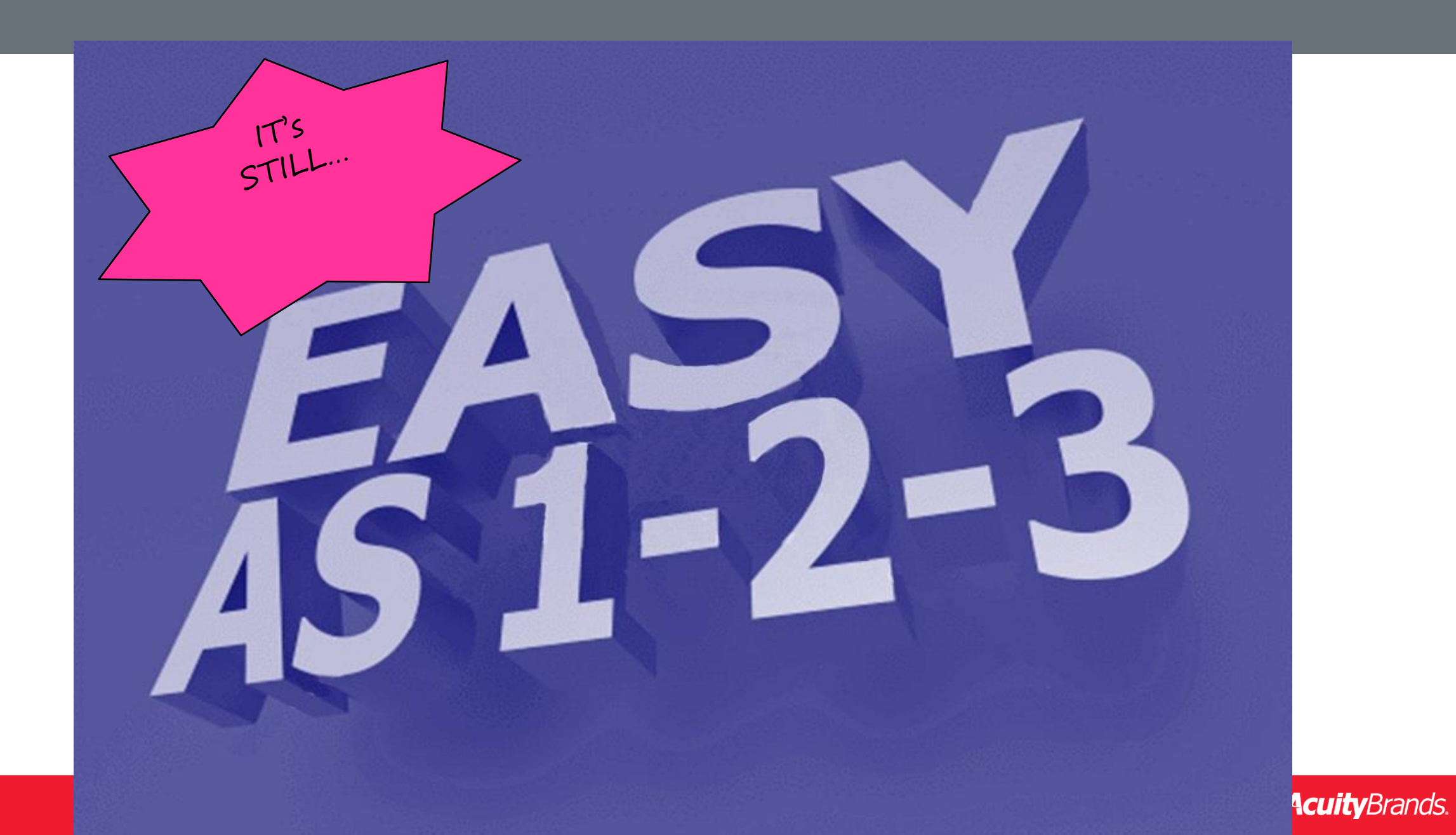

### Before we get started

- Claim must be submitted via RFC through AGILE
- And of course, our legal disclaimer is below!

Labor is not covered by Acuity Brands and is not part of our written warranty or Terms & Conditions. On a case by case basis, Acuity Brands may decide to cover some or all labor costs required to resolve a warranty related issue. All labor that may result from solving a warranty issue must be reviewed and approved by Post Sales, in writing, prior to the work being performed.

The local agency and/or distributor accepts the risk and/or financial responsibility for labor performed without submitting the Labor Estimate and written approval from Acuity Brands Post Sales.

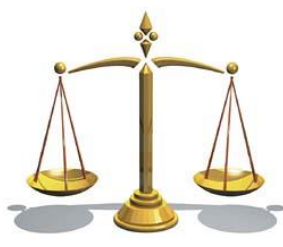

**Secuity**Brands.

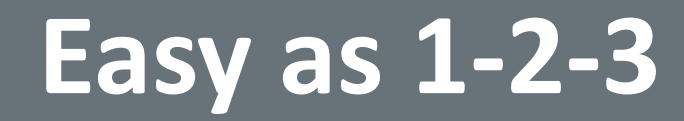

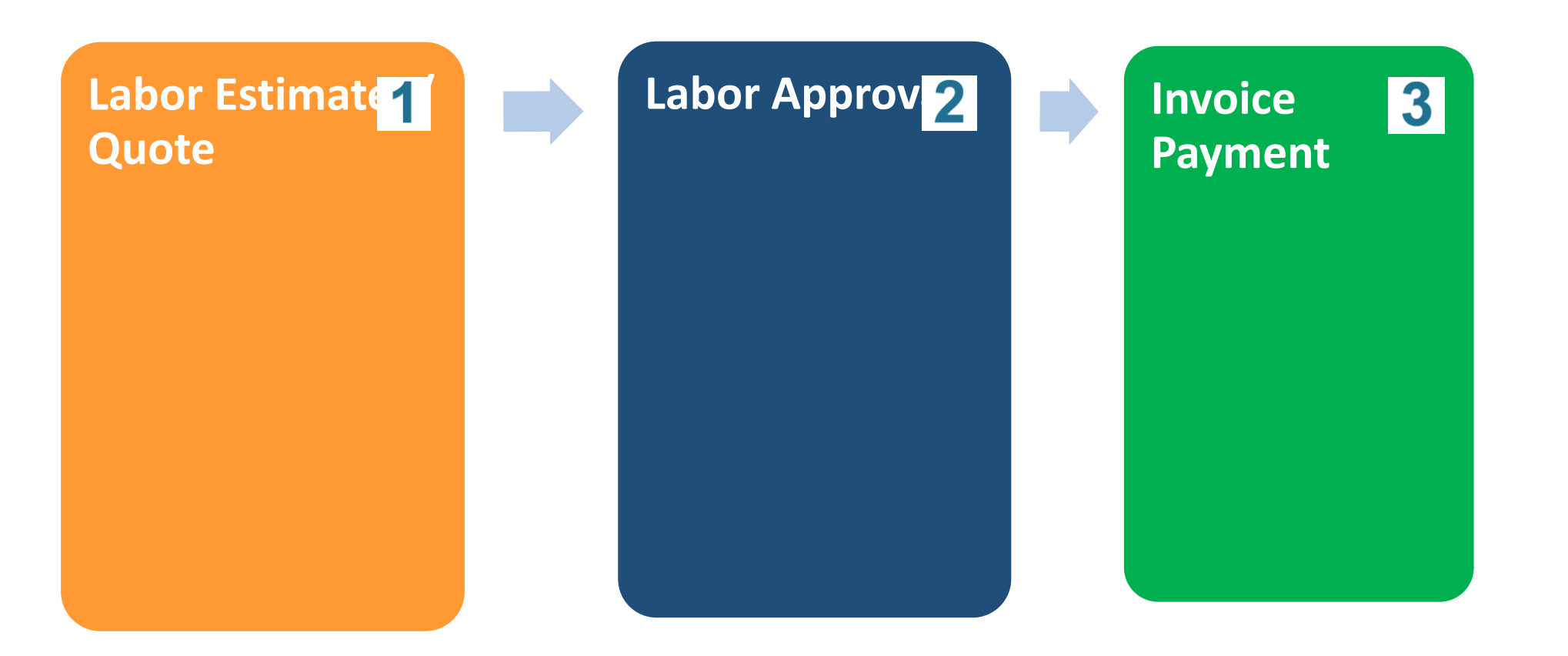

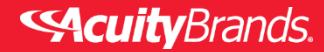

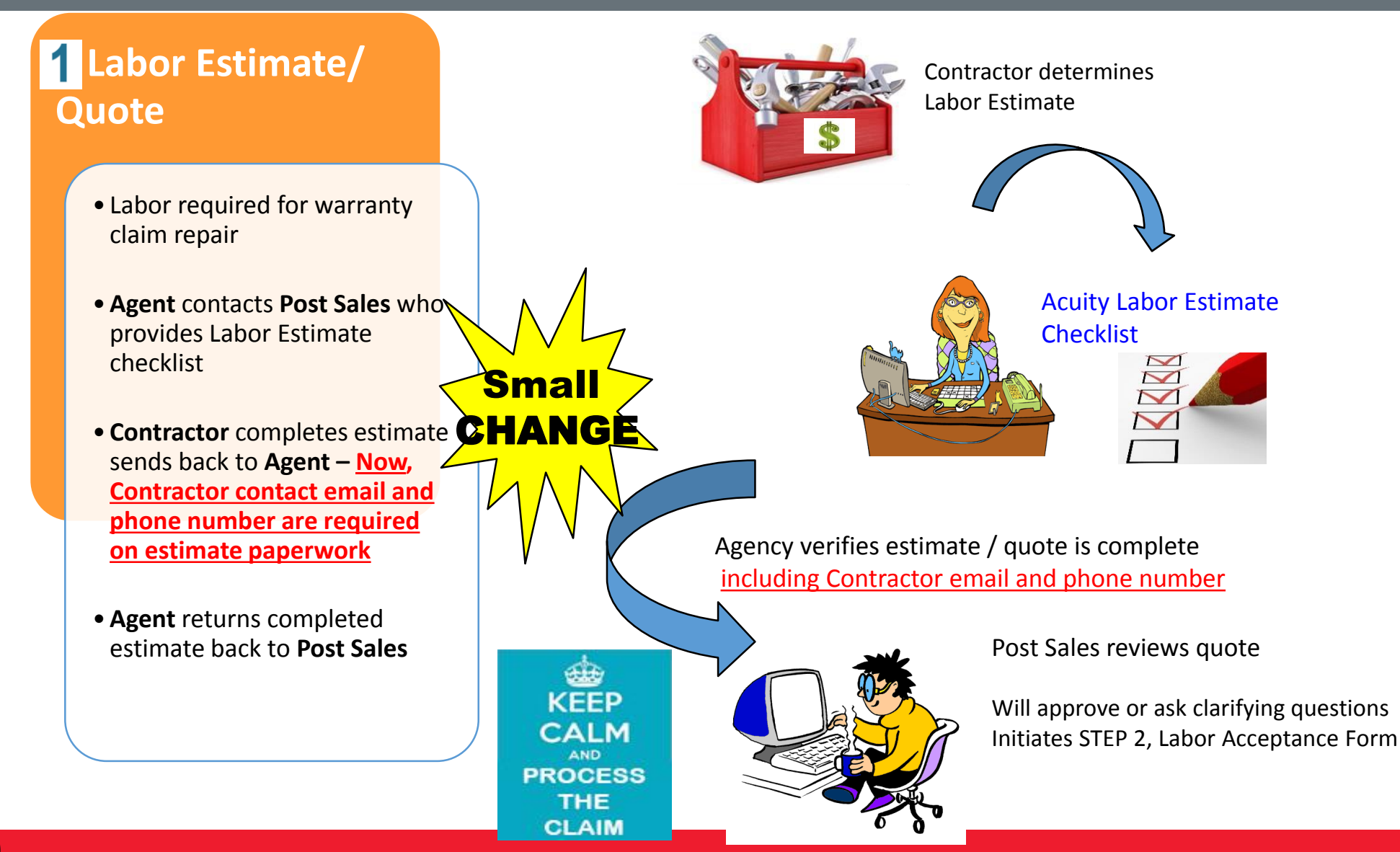

#### **Scuity**Brands.

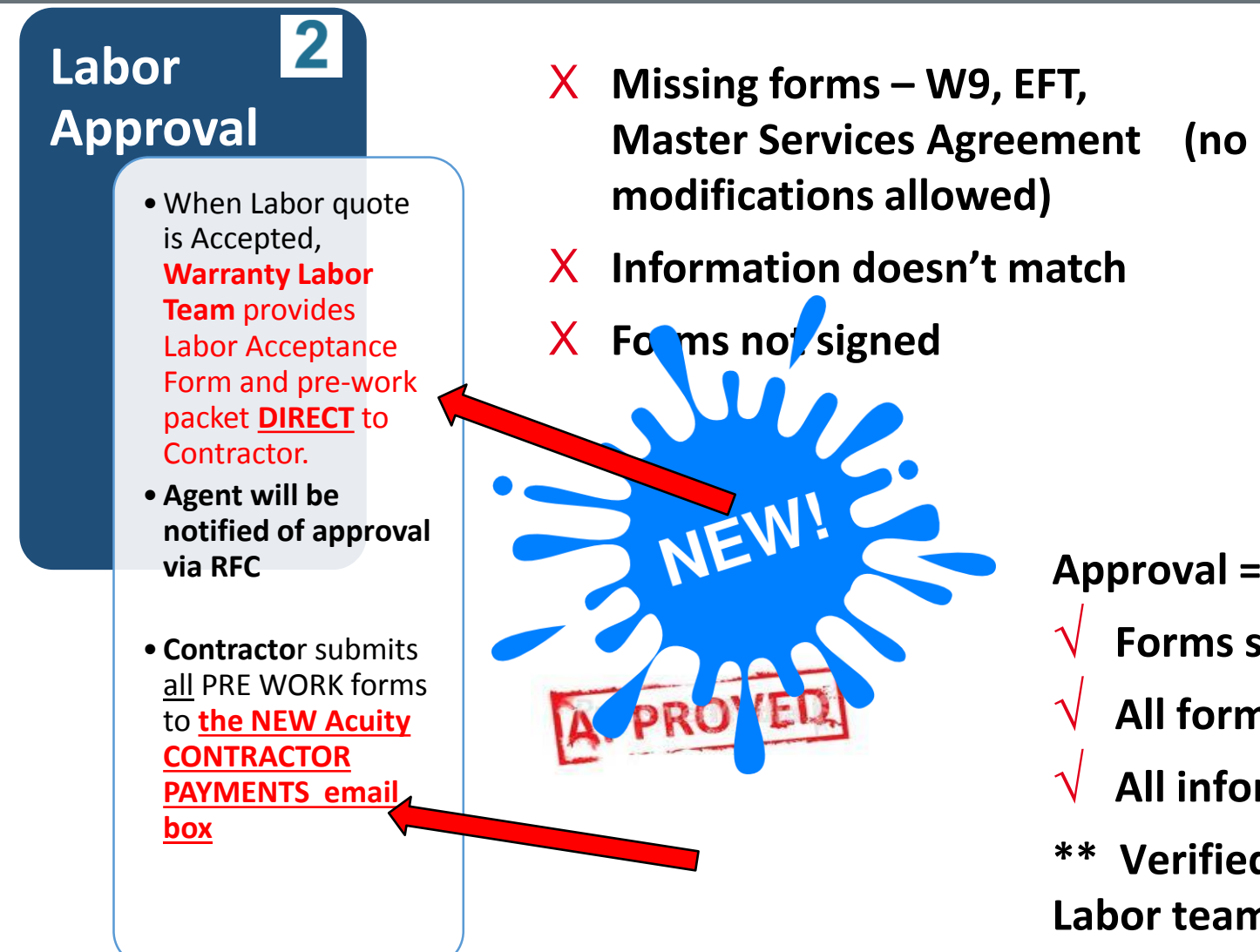

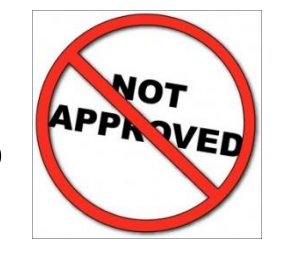

- Approval =
- Forms signed
- All forms in packet
- All information matches
- **\*\*** Verified by Warranty Labor team

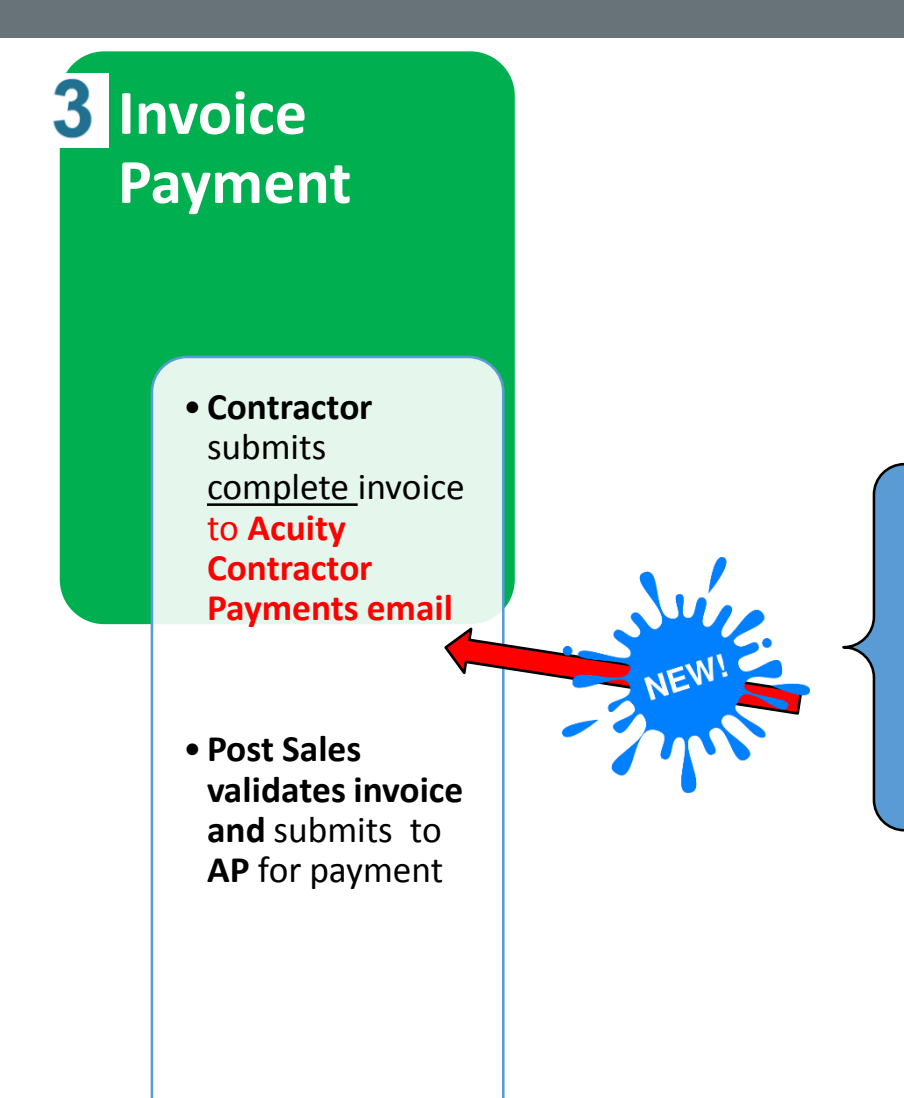

### What's needed?

#### $\sqrt{\text{Completed Invoice} - \text{per checklist}}$

Already Submitted in Step 2:  $\sqrt{W-9}$ 

√ Master Service Agreement (MSA) w/ Statement of Work (SOW)

√ EFT

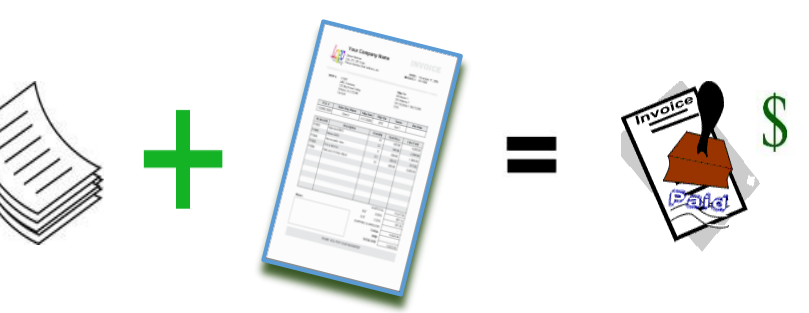

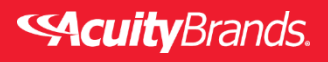

#### Summary – Easy as 1-2-3

#### Labor Estimate 7 Quote

- Labor required for warranty claim repair
- Agent contacts Post Sales who provides Labor Estimate checklist
- Contractor completes estimate sends back to Agent
- Agent returns completed estimate back to Post Sales

Labor Approval 2

- Post Sales sends labor approval DIRECTLY to Contractor with prewok forms and copies Agent via RFC
- **Contracto**r submits <u>all</u> PRE WORK forms to ACUITY Contractor Payments email

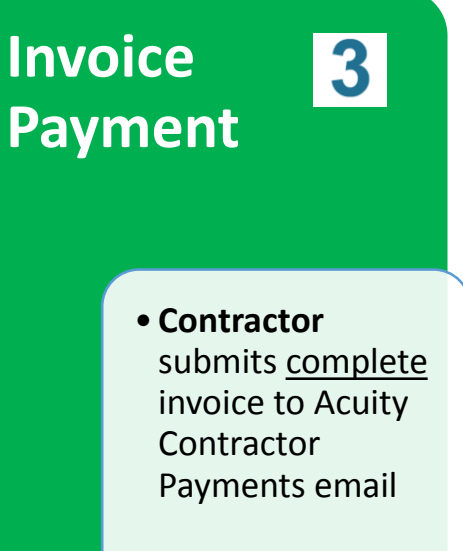

 Acuity Warranty Labor Team verifies invoice and sends to AP for payment

**Scuity**Brands.

### **Roles and Responsibilities**

#### **Agency**

- Enter RFC for claim creation
- o If required forward Labor Estimate form to Contractor to review PRIOR to work start
- Upload estimate to Warranty via RFC

#### **Contractor**

- Complete Detailed Quote
- Complete Pre-work Documents
- Review new troubleshooting guides prior to requesting claim

#### **Acuity Warranty Labor Team**

- Send approval and pre-work forms DIRECTLY to Contractor and process
- Timely communication throughout the process

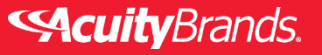

#### **Revised Forms**

\*THIS CHECKLIST IS NOT AN APPROVAL OR ACCEPTANCE OF LABOR, NOR DOES THIS CHECKLIST GIVE ANY AUTHORIZATION TO PERFORM WORK ON ANY ACUITY PRODUCT.

| Claim #                                        | Order #                                                                           |
|------------------------------------------------|-----------------------------------------------------------------------------------|
| Fixture Description:                           |                                                                                   |
| Fixture Type #:                                |                                                                                   |
| Please provide the following                   | nformation in your quote or enter information below:                              |
| Contractor Name                                |                                                                                   |
| Contractor Email Address (reg                  | ired)                                                                             |
| Contractor Phone                               |                                                                                   |
| Evented data of Service                        |                                                                                   |
| Expected date of Service                       |                                                                                   |
| Deadline date, if any:                         |                                                                                   |
| Estimate number of hou                         | rs to perform authorized work:                                                    |
| Description of labor per                       | ormed:                                                                            |
| Rate per hour:                                 | Overtime required: YES / NO                                                       |
| Total Labor Quote:                             |                                                                                   |
|                                                |                                                                                   |
|                                                |                                                                                   |
| Jobsite Conditions: (include an                | special circumstances, i.e. clean room, freezer, food processing etc.)            |
| Are additional mate                            | ials required to be purchased in order to perform authorized labor? YES / N       |
| If yes, please descr                           | be type of equipment.                                                             |
| Store receipt Includ                           | d (required for equipment rentals. etc.)                                          |
|                                                |                                                                                   |
| Other:                                         |                                                                                   |
|                                                |                                                                                   |
|                                                |                                                                                   |
| ** Acuity will only reimburse for              | rented equipment or reasonable fees for equipment not on job site. Equipmen       |
| available on site, owned or leas               | ed, is not allowable for reimbursement.                                           |
| *** Labor includes only time an<br>reimbursed. | I materials. Cost such as travel, tolls, burden, overhead, meals etc. will not be |
| **** Labor requests which are r                | ot pre-approved are subject to denial.                                            |
| **** Please allow 2 Business d                 | ys for a response; when urgent, please <u>call</u> Post Sales (Warranty) Team for |
| faster service.                                |                                                                                   |

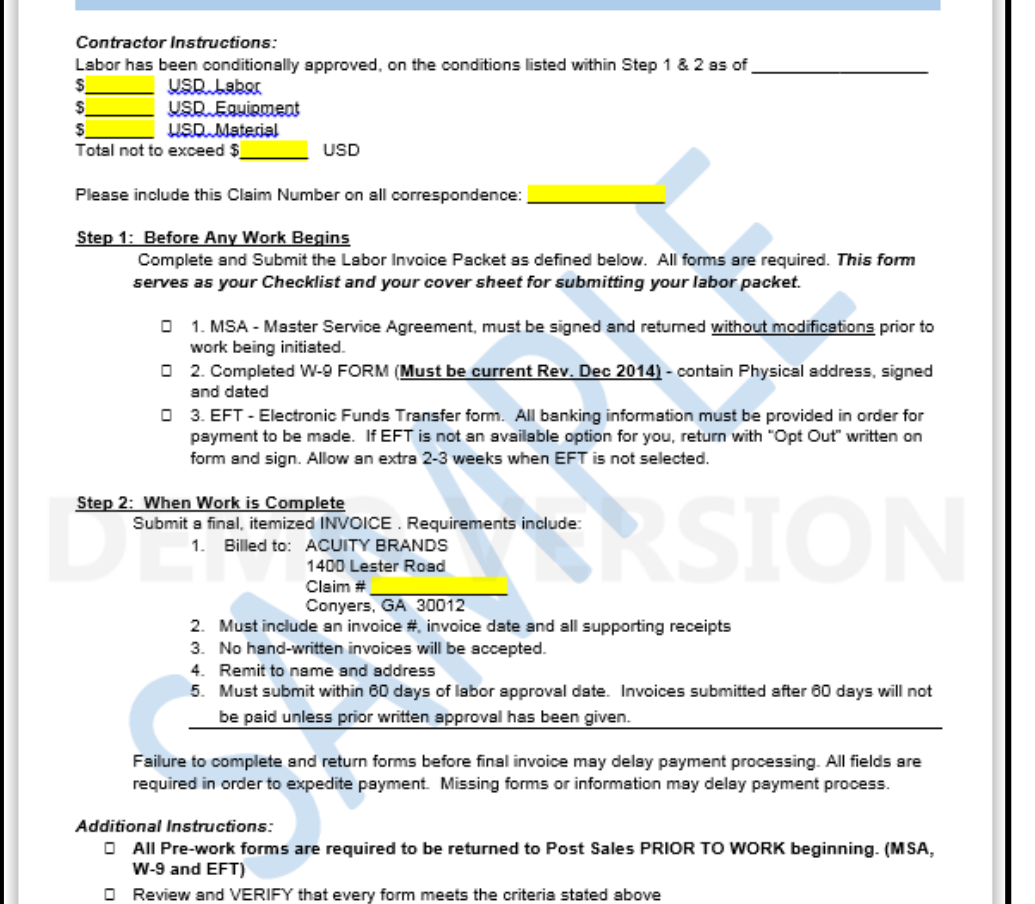

Brands

- Use this Approval Form as the checklist
- Invoice must be complete with all required information
- All forms should be returned to <u>ContractorPayments@AcuityBrands.com</u>

Rev. B 06/16

35

Rev. B 06/16

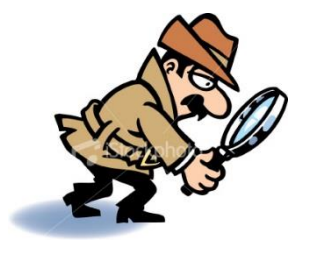

### Troubleshooting Guides ..... NOW Available on our Website !!!

- Before reporting your issue, you might already have an answer..
- We now provide basic troubleshooting steps that you can perform to solve your own issue or to help us better understand and diagnose your problem

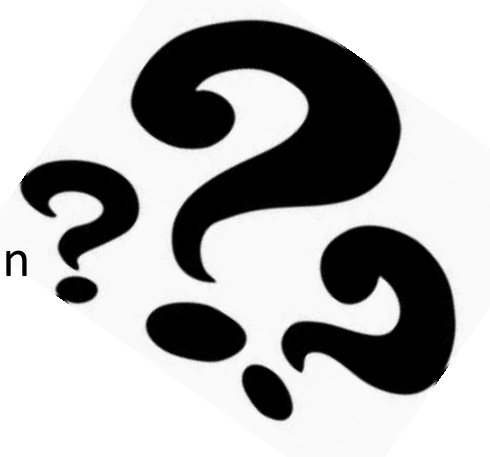

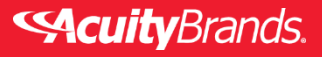

### AcuityBrands.com

Go to AB.com
Click Resources
Click "Product
Trouble shooting Guide"

| 🔇 http  | ://www.acuitybrand | ds.com/          |                           |                | ۰ م            | C CED Lighting           | , Controls and  | ×          |                                 |               |  |
|---------|--------------------|------------------|---------------------------|----------------|----------------|--------------------------|-----------------|------------|---------------------------------|---------------|--|
| ggested | Sites 🔻 🤌 Acuity   | Handbook 🗏 /     | Acuity SSO 🧧 A            | cuity VPN 🧧 A  | Acuity Webmail | 🥖 IST Knowledge B        | ase 🧧 IST Polic | ies 🧧 ITsu | ipport 🖉 ord Rese               | et 🧃 Web Slic |  |
|         | Welcome II_main    | n\tlc01 (Logout) | How to Buy                |                |                | AYI (NYSE) 248.37        |                 |            | arch Q                          |               |  |
|         | <b>«Acuity</b> B   | Brands.          | Brands                    | Products       | Solutions      | Resources                | Investors       | Ab         | Us Contact Us                   | Agents        |  |
|         |                    |                  | How to Buy                |                |                | Customer Services        |                 | Lit        | terature and Tools              |               |  |
|         |                    |                  | Canada                    |                |                | Knowledge Base           |                 |            | Typicals                        |               |  |
|         |                    | Acuit            |                           |                |                | Product Troubleshoo      | oting Guide     | Vis        | sual Lighting Software          |               |  |
|         |                    | D                | QuickShip                 |                |                | Schedule Support Request |                 |            | Pole Information                |               |  |
|         |                    | Brand            | US LightQuick             | Program        |                | Find an Acuity Agent     |                 | Lit        | Library                         |               |  |
|         | I                  | light            | Canada Quick Ship Program |                |                | Contact Us               |                 |            | Architectural Colors            |               |  |
|         |                    | Light            | Antique Street            | t Lamps        |                | E-Commerce               |                 | BI         | BIM Downloads                   |               |  |
|         |                    | ntern            | Hydrel                    |                |                | Distributors             |                 |            |                                 |               |  |
|         | 1 1                | 2016             | Lighting Control & Design |                |                | Suppliers                |                 |            | Regulations, Codes, & Standards |               |  |
|         |                    | 2010             | Mark Architect            | tural Lighting |                | Warranty Registration    |                 |            | Energy Codes                    |               |  |
|         |                    |                  | Peerless                  |                |                | Terms & Conditions/      | Warranties      | Ma         | arket Drivers                   |               |  |
|         |                    | loin us as v     | Sunoptics                 |                |                |                          |                 | Sa         | Saving Energy                   |               |  |
|         | 5                  | solutions, in    |                           |                |                | Training & Education     | on              | Pr         | oduct Based Regulations         |               |  |